# YG020C型 电子式单纱强力机 产品说明书

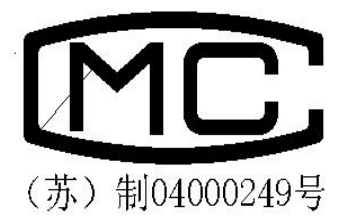

## 常州市双固顿达机电科技有限公司

#### 一. 产品用途

YG020C型电子式单纱强力机是一台由计算机控制的半自动单纱强力机,用于测定棉、毛、 丝,化纤等单根纱的断裂强力、断裂伸长、断裂强度,断裂时间等物理指标,该机采用先进的计 算机控制系统,配备高分辨率的彩色显示器、标准键盘、鼠标和打印机,将数据的采集、处理、 输出全部自动化。

本机的原理和性能符合:

国际标准 ISO2062-93《纺织品 卷装纱 单根纱断裂强力和断裂伸长率的测定》

国家标准 GB/T3916-97《纺织品 卷装纱 单根纱线断裂强力和断裂伸长率的测定》

国家标准 GB/T14344-93《合成纤维长丝及变形丝断裂强力及断裂伸长试验方法》

本机自动化程度高,测试机理先进,性能稳定可靠,良好的售后服务,适合于我国大,中, 小各类纺织企业及各级检验机构,是高科技机电一体化产品,达到同类产品的国际水平。

#### 二. 产品主要技术参数

- 1. 机器型式: 等速伸长型(CRE)
- 2. 负荷测试范围: 0~5000cN
- 3. 负荷示值精度: ≤±1%
- 4. 试样夹持距离: 100mm~500mm(任选)
- 5. 夹持距离准确度: ±1mm
- 6. 伸长范围: 0~600mm
- 7. 预张力范围: 0~100cN
- 8. 拉伸速度调节范围: 20 mm/min~1000mm/min
- 9. 一批最多测试次数: 300次
- 10. 各参数输入方式: 键盘输入
- 11. 测试数据输出方式:
  - a. 由彩色显示屏显示:负荷值、伸长值、次数、管数、伸长率、断裂时间、强力——伸长曲线,另外通过点击任务栏中 F/t 和 L/t,综合曲线图标,分别可以观察到断裂强力和断裂时间的曲线,断裂伸长和断裂时间的曲线。
  - b. 通过点击任务栏中的打印命令,可以打印最终结果、每管、每次的断裂强力、断裂伸长、断裂伸长率、断裂强度、断裂时间、以及每管,每批统计的最大值、最小值、平均值、CV 值以及曲线图。

2

c. 另外主机显示屏上将显示断裂强力,断裂伸长的最终结果。

- 12. 电源: AC220V, 50Hz
- 13. 功率: 0.8kW
- 14. 重量: 150kg
- 15. 外形尺寸: 长×宽×高 (480 mm×380 mm×1280 mm)

#### 三. 产品结构和工作原理

该机有主机、打印机、键盘、鼠标、显示屏组成。该机的动作指令均在任务栏中有显示,每 一个动作均由鼠标点击任务栏中的命令指令后才能响应。该机的夹持长度是通过下夹持器碰到限 位以后,自动回复到设定的夹距(定长)。强力部分则通过传感器信号经放大器至模数转换成数字 信号,最后通过计算机处理而显示出来。

#### 四. 产品运输和安装

- 1. 本机在装箱出厂时,横放在包装箱内,在运输过程中严禁倾倒和雨淋。
- 拆箱后,仪器搬运时着力只允许在四周框架及仪器底部,严禁将绳索穿扎在上、下夹持器等 零部件上搬运。仪器底脚四只轮子,只允许在光滑平整的地面上移动。
- 3. 本机的安装地点应满足以下要求:

a. 室内地面平整, 空气清洁, 无腐蚀, 无明显电源干扰。

- b. 主机,打印机,电脑应有良好的接地电源。
- 4. 将打印机电源,电脑电源,主机电源,及其它联线连接好。并且请安装打印纸。

#### 五. 电脑显示屏各任务栏简介

| 计论会关始                                                     |                                       |               |                 |               |                          |             |
|-----------------------------------------------------------|---------------------------------------|---------------|-----------------|---------------|--------------------------|-------------|
| 10.722至多数<br>操作员 日期 时间                                    | 通讯端口串                                 | 行口1 ▼ 速率BPS 1 | 15200 🚽         | 当前拉力          | 夹子位置                     | 拉伸长度        |
| 随林峰   2004-07-1   20:38:37<br> 温度   25.5 10 温度   30 % PH  | 夹子归位设置                                | 置停机条件         | 指定值             |               |                          |             |
| 试验选择                                                      | □ 开始新的测                               | 试 [] 达到指定位人   | 指定值             | 型看刚才测试        | 打印刚才测试                   | 拉力调零        |
| 试验对象 电子单纱                                                 | □ 每官开始                                | 口保            | 持时间 S           | ec 查看测试报告     | 打印测试报告                   | 夹子归位        |
| 试验类型 单纱强力试验 ▼                                             | 1 每1人初以                               | ☑ 样品断裂 □ 夹    | 子未夹好            | 保存测试数据        | 拉伸开始(3)                  | 下一次(11)     |
| 试验形式 正规测试                                                 | 拉力与伸长曲线                               |               |                 |               |                          |             |
| 试验机参数<br>拉力传感器量程 3000                                     |                                       |               |                 |               |                          |             |
| 拉伸极限 500.00 mm                                            |                                       |               |                 |               |                          |             |
| 夹 持 长 度 200.00 mm                                         |                                       |               |                 |               |                          |             |
| 采 样 速 度 <mark>20                                  </mark> |                                       |               |                 |               |                          |             |
| 拉伸速度 200.00 mm/min                                        | cN)                                   |               |                 |               |                          |             |
|                                                           | 44                                    |               |                 |               |                          |             |
| 名称   影 氨 酯 规格   26 → dtex                                 |                                       |               |                 |               |                          |             |
| 管数 10 🛨 毎管次数 10 🛨                                         |                                       |               |                 |               |                          |             |
| J,                                                        |                                       |               |                 |               |                          |             |
|                                                           |                                       |               |                 |               |                          |             |
|                                                           |                                       |               | 拉伸              |               |                          |             |
| 样品测试状态 第00管 第00次 2                                        | 本次已用时间 00:                            | 00:00 保持计时    | 00:00:00        | DA DA         |                          |             |
| 計始 🛛 🏉 🗊 🖄 🔡 🔜 🗿 🥝 🤌 🕑                                    | 3 3 3 3 3 3 3 3 3 3 3 3 3 3 3 3 3 3 3 | WG0208产品货     | SoftWare        | 222 对固万能强力机   | 6% <b>-</b> - <b>* *</b> | СН 💭 🔩 20:3 |
| 一份:其中各任务栏中                                                | 口的每个菜                                 | 《单含义如下        | · <b>□</b> . 表示 | 新的测试, 🦻       | : 查看历                    | 史曲线,        |
| 测试粉捉和绘粉设置                                                 | *                                     | 表示玄纮设置        |                 | 开始测试          | 1. 表示斩                   | 厚测学         |
| 财祸纵加州学纵以且                                                 | ,; -                                  | 以小尔切以上        | 1,: 化小          | / ) >日切りは、) 🛄 | ■: (八小百)                 | 丁枳啡八,       |
| 剔除本次测试数据处理                                                | 里, <mark>じ</mark> .                   | 表示重做本         | 次测试数据如          | 心理, 📃: え      | 辰示结束测                    | 试, 🖳        |
|                                                           |                                       |               |                 |               |                          |             |

综合曲线, 🕮: 表示与我们联系。

### 六. 产品操作说明

1. 第一步:按以下顺序分别打开各电源:显示屏,电脑,打印机及主机电源。

2. 第二步:移动鼠标移至双固强力机图标上双击一下。

3. **第三步**:此时将弹出一个**菜单栏问是否需归零**,只需移动鼠标**点击是**,此时下夹头将进 行归位动作并即进入测试界面。

4. 第四步:按自己所需分别设置各项技术参数。需设置的参数有以下几个大项目:

A. 强力机参数:其中主要设置夹持长度,单位:mm。拉伸速度,单位:mm/min。

古 顿 达 机 技 常 州 市 双 电 科 有 限 公 司 YG020C-SM

B. 试样参数:其中主要设置名称。支数(线密度)单位:dtex。管数。每管次数。
 C. 试验室参数:只需设置操作员。

注: 一般用户对于测试类型选择项目中只需选择强力测试,测试形式选为正规测试,夹 子归位设置选为每次测试,停止条件选为夹子未选好。

另注:参数设置的方法,移动鼠标到所需设置参数的位置双击一下,待光标呈现闪烁状态时,即可按动数字键进行修改。待参数设置完毕后,即可进行以下操作。

- 5. 第五步: 待参数设置好以后,请仔细再查看一遍。接着移动鼠标移至任务栏中开始测试 ▲
  点击一下。下夹头自动移动到定长的位置,接着把试样通过上,下夹头夹好。然后按动主机试验键,下夹头将自动进行拉伸,当试样断裂以后,过2秒后下夹头将自动返回到预置定长。然后再夹好试样,按动主机试验键,拉伸将自动运行。如此反复运行,直至试样全部做完。
- 6. 第六步:待试样全部做完以后,可以通过鼠标点击查看测试报告,显示屏将显示每管每次的断裂强力,断裂伸长,断裂伸长率,断裂时间,及总的数据,平均值,不均率 CV 值等,点击强力/伸长 还,确长/时间 还,综合曲线 一等命令,显示屏上将作出相应的反应。如果点击打印测试报告,加虑示屏将显示打印预览,预览各项将所要打印的各项数据,如果真的需打印的话请点击任务栏中的打印机符号 ,此时打印机将打印测试报告。如果点击打印综合曲线,显示屏将显示综合曲线打印预览,如果真的需打印的话请点击任务栏中的打印机将打印综合曲线。

注:如果在测试过程中发现有参数设置错误,只需移动鼠标到任务栏中的停止键 然后移动鼠标到所需设置参数的位置双击一下,待光标呈现闪烁状态时,即可按动数字 键进行修改。待参数设置完毕后,即可进行以下操作。

其实整个操作顺序概括如下:打开所有电源-----用鼠标点击双固图标----用鼠标点击显示 屏中弹出的菜单中的"是"----待归位后请设置所需设置的参数-----点击任务栏中的 开始测试的命令-----待下夹头移动到定长之后-----夹好试样-----按动试验键-----当试 样断裂后下夹头2秒后将自动返回到定长-----再夹好试样-----按动试验键-----当试 复直至所有测试完成-----此时可以点击查看测试报或点击打印测试报告-----此时将有 你所需的数据。到此为止算是测试完毕。如果还要测试就不需关机,只需重新设置参数, 待参数设置好以后,只需用鼠标直接点击任务栏中的开始测试就行,以下操作均同。

3

#### 七. 产品维护和保养

- 1. 经常保持打印机和主机的清洁。
- 操作员应经常在夹持器的滑座立柱上及链条上加机油,使仪器上升,下降传动部分 呈良好的工作状态。
- 每年按国家计量标准 JJG475 "电子式万能试验机"检定规程一级机要求进行一次 校验强力示值,以保证仪器试验的正确性。
- 4. 发现仪器不正常,应及时关闭电源,由熟悉该仪器的专职维修人员检查排除故障。
- 5. 在每天不工作时请关闭所有的电源。